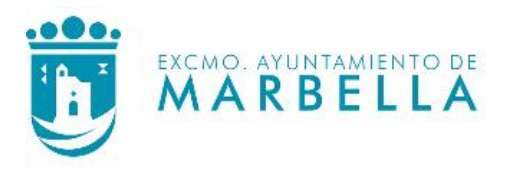

# MANUAL DE AYUDA

GUÍA PARA LA EXPEDICIÓN DEL CERTIFICADO DE EMPADRONAMIENTO INDIVIDUAL Y EL EMPADRONAMIENTO INDIVIDUAL HISTÓRICO DESDE LA SEDE ELECTRÓNICA DEL AYUNTAMIENTO DE MARBELLA.

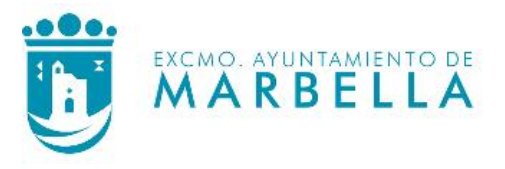

# Contenido

| VERSIONES DEL DOCUMENTO                                                 | 2 |
|-------------------------------------------------------------------------|---|
| INTRODUCCIÓN                                                            | 3 |
| SEDE ELECTRÓNICA AYUNTAMIENTO DE MARBELLA                               | 3 |
| OBTENCIÓN DEL CERTIFICADO DE EMPADRONAMIENTO DESDE UN ORDENADOR         | 3 |
| OBTENCIÓN DEL CERTIFICADO DE EMPADRONAMIENTO DESDE UN DISPOSITIVO MÓVIL | 8 |

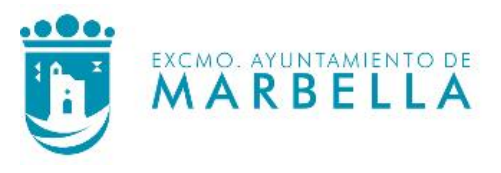

## **VERSIONES DEL DOCUMENTO**

| Control de Cambios |                        |                                   |  |  |  |  |
|--------------------|------------------------|-----------------------------------|--|--|--|--|
| Fecha              | Cambios Realizados     | Usuario                           |  |  |  |  |
| 02/03/2021         | Creación del documento | Unidad Administración Electrónica |  |  |  |  |
|                    |                        |                                   |  |  |  |  |

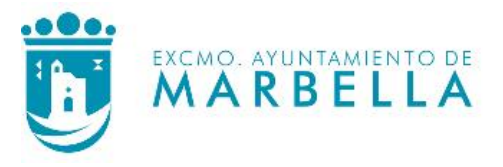

## **INTRODUCCIÓN**

Este documento es una guía para la obtención del **certificado de empadronamiento individual e individual histórico**, a través de la Sede Electrónica del Excmo. Ayuntamiento de Marbella.

La guía se centra en el uso de un ordenador personal y un dispositivo móvil (smartphone o tablet) para la realización del trámite. Las capturas de pantalla han sido realizadas en un sistema operativo Windows 10 en el caso de un ordenador personal, y en un sistema operativo Android en el caso de un dispositivo móvil, aunque no habría ninguna diferencia si se realiza el trámite desde cualquier otro sistema operativo, porque la herramienta aquí descrita es una aplicación web accesible desde un navegador de Internet.

## SEDE ELECTRÓNICA AYUNTAMIENTO DE MARBELLA

Lo primero que hay que realizar es abrir un navegador en el dispositivo desde el que se vaya a realizar el trámite y escribir en la barra de direcciones la siguiente dirección web.

# https://sede.malaga.es/marbella

Esto hará que se abra la página web de la Sede Electrónica del Ayuntamiento de Marbella.

En esta página web se pueden realizar los distintos trámites que están disponibles, además de visualizar las notificaciones realizadas por el Ayuntamiento de Marbella.

## OBTENCIÓN DEL CERTIFICADO DE EMPADRONAMIENTO DESDE UN ORDENADOR

En la parte superior derecha hay un icono <sup>a</sup> para la identificación de la persona interesada en la Sede Electrónica del Ayuntamiento de Marbella.

Para la obtención del certificado de empadronamiento individual es necesario identificarse, y para ello hay que hacer clic en el mencionado icono (marcado con el recuadro rojo en la siguiente imagen), y el navegador redirigirá a la pasarela de identificación electrónica.

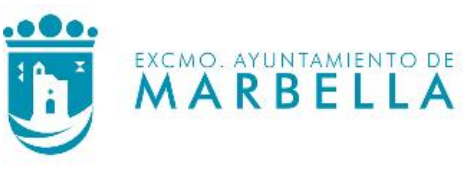

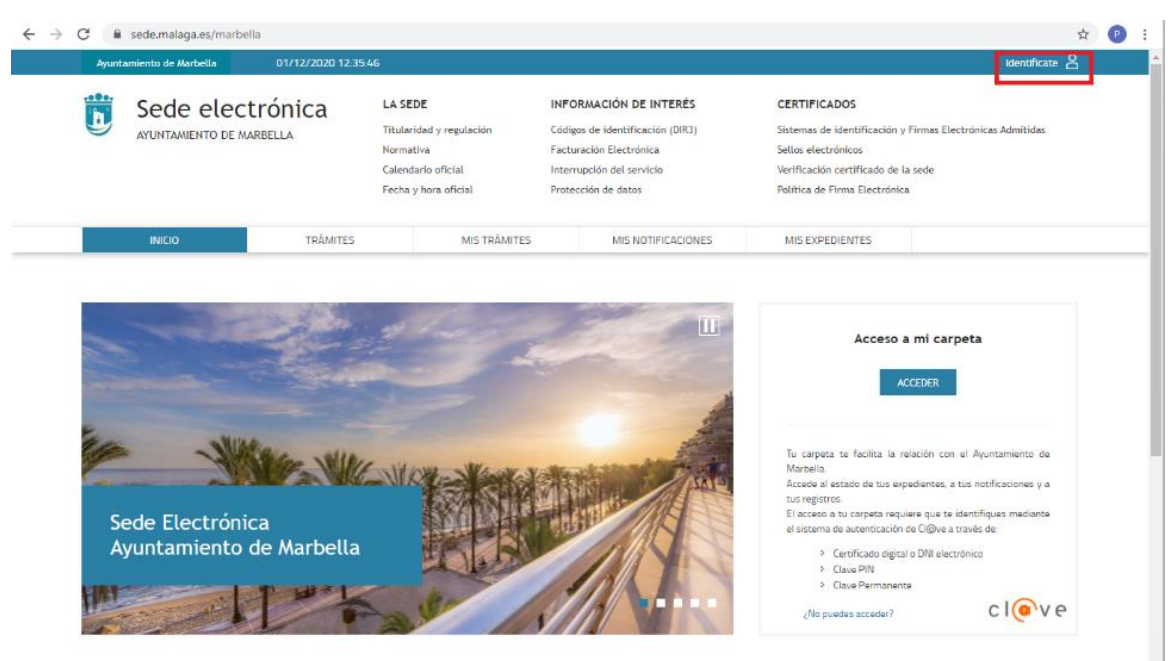

En la página web de identificación electrónica para las administraciones públicas, existen tres opciones diferentes de identificación: DNIe / Certificado Electrónico, Acceso PIN 24H y Cl@ve permanente. Hay que elegir la opción correspondiente según el tipo de identificación del que se disponga, pulsando sobre el botón "Acceder >".

Como ejemplo para esta guía, se va a utilizar la Cl@ve Permanente, por lo que se selecciona la opción marcada con el recuadro rojo:

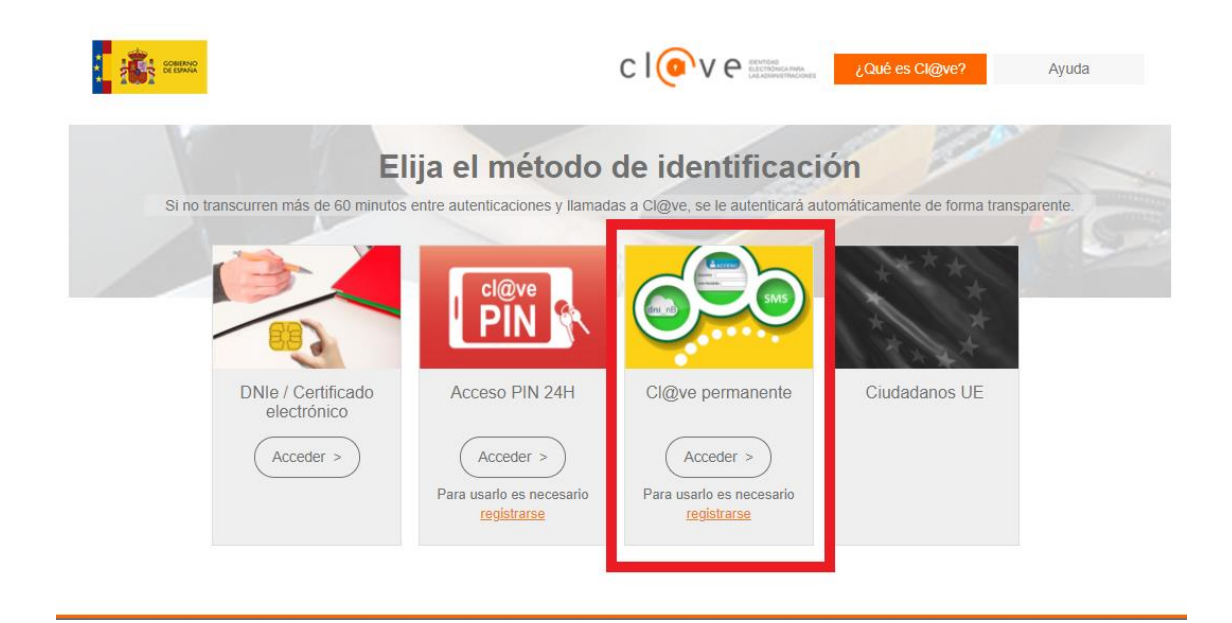

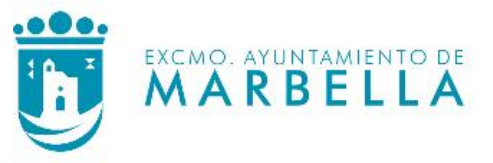

En la siguiente pantalla hay que introducir el DNI o NIE y la contraseña:

| Plataforma de Autentica                                                                                                    | ación - Cl@ve Permanente                                                                                                    |
|----------------------------------------------------------------------------------------------------|----------------------------------------------------------------------------------------------------|
| <ul> <li>¿Qué es?</li> <li>Es un sistema de autenticación diseñado para personas que necesitan acceder<br/>frecuentemente a los servicios electrónicos de la Administración. Se basa en el uso de<br/>un código de usuario, su DNI o NIE, y de una contraseña que se establece en el<br/>proceso de activación y que sólo debe ser conocida por ti. Para acceder al proceso de<br/>activación es necesario que previamente te hayas registrado en el sistema.</li> <li>Para los servicios de administración electrónica que requieran un nivel de seguridad<br/>elevado, el sistema refuerza la autenticación con la solicitud de introducción de un<br/>código numérico de un solo uso (One Time Password, OTP) que se envía previamente<br/>por mensaje SMS a tu teléfono móvil.</li> </ul> | Indique DNI/NIE y Cl@ve Permanente para         garantizar su identidad         DNI/NIE         Contraseña         Autenticar >         Cancelar > |

Una vez realizada la identificación, desde la pestaña **TRÁMITES** hay que pulsar sobre **INICIAR** en el apartado **"Certificado de Empadronamiento Individual"** marcado con un recuadro rojo.

| Ayuntamiento de Marbella 02/03/2021 09:35:                                                                    | 43                                                                                             |                                                                                                    | ے 😜 🔁                                                                                                    |
|----------------------------------------------------------------------------------------------------|------------------------------------------------------------------------------------------------|----------------------------------------------------------------------------------------------------|----------------------------------------------------------------------------------------------------|
| Sede electrónica                                                                                              | LA SEDE<br>Titularidad y regulación<br>Normativa<br>Calendario oficial<br>Fecha y hora oficial | INFORMACIÓN DE INTERÉS<br>Códigos de identificación (DIR3)<br>Facturación Electrónica<br>Interrupción del servicio<br>Protección de datos                                                                                                    | CERTIFICADOS<br>Sistemas de identificación y Firmas Electrónicas Admitidas<br>Sellos electrónicos<br>Verificación certificado de la sede<br>Política de Firma Electrónica                                                                                                    |
| INICIO TRÁMITES                                                                                               | MIS TRÁMITES                                                                                   | MIS NOTIFICACIONES                                                                                                    | MIS EXPEDIENTES                                                                                                    |
| Registro Electrónico  Instancia general  Subsanación de la solicitud  Modificación v/o meiora de la solicitud | INICIAR<br>INICIAR<br>INICIAR                                                                  | Mi Carpeta<br>Bienvenido/a a tu Carpeta.<br>Desde tu Carpeta podrás accede<br>esta Corporación. Se trata de<br>forma privada y segura facilitán<br>> Todos los trámites adminis<br>> El estado de tus expedient<br>> Tus notificaciones y comur<br>> Tus regitros | CERRAR SESIÓN<br>er a cada uno de los servicios disponibles en la Sede Electrónica de<br>un entorno personalizado que te permite consultar tus datos de<br>dote la relación con esta Corporación accediendo a:<br>trativos disponibles en la sede electrónica<br>res<br>idaciones |
| Quejas sugerencias y/o agradecimientos                                                                        | INICIAR                                                                                        | 105 (1990)00                                                                                                    |                                                                                                    |
| Certificado de Empadronamiento Individual                                                                     | INICIAR                                                                                        |                                                                                                    |                                                                                                    |
| Preferencias de notificación                                                                                  | INICIAR                                                                                        |                                                                                                    |                                                                                                    |
| Comprobación de documentos (CSV)                                                                              | INICIAR                                                                                        |                                                                                                    |                                                                                                    |

A continuación, aparece un breve formulario, con los datos ya rellenos y no modificables, de la persona identificada, y la opción de seleccionar entre el certificado de empadronamiento individual o el certificado de empadronamiento individual histórico.

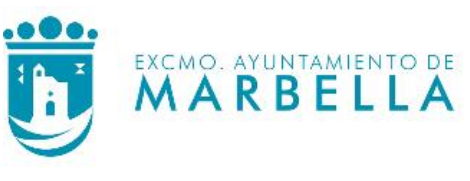

| Ayuntamiento de Marbella                                                                                          | 02/03/2021 09:41:3            | 8                                                                                              |                                                            |                                                                                                  |                                                                                                    | <u>گ</u> 🕞                            |
|----------------------------------------------------------------------------------------------------|-------------------------------|------------------------------------------------------------------------------------------------|------------------------------------------------------------|--------------------------------------------------------------------------------------------------|----------------------------------------------------------------------------------------------------|---------------------------------------|
| Sede ele<br>AYUNTAMIENTO DI                                                                                       | ectrónica<br>E MARBELLA       | LA SEDE<br>Titularidad y regulación<br>Normativa<br>Calendario oficial<br>Fecha y hora oficial | INFORM<br>Códigos d<br>Facturaci<br>Interrupc<br>Protecció | ACIÓN DE INTERÉS<br>le identificación (DIR3)<br>ón Electrónica<br>ión del servicio<br>n de datos | CERTIFICADOS<br>Sistemas de identificación y l<br>Sellos electrónicos<br>Verificación certificado de la<br>Política de Firma Electrónica | Firmas Electrónicas Admitidas<br>sede |
| INICIO                                                                                                    | TRÁMITES                      | MIS TRÁN                                                                                       | MITES                                                      | MIS NOTIFICACIONES                                                                               | MIS EXPEDIENTES                                                                                                    |                                       |
| INICIO / PADRÓN DE HABITANTES / S<br>SOLICITUD DE CERTIFIC,<br>FORMULARIO DE SOLICITUD<br>SOLICITANTE<br>Nombre * | SOLICITUD CERTIFICADO         | ento                                                                                           | ellidos *                                                  |                                                                                                  |                                                                                                    |                                       |
| NIF / NIE *                                                                                                    | namiento individual           |                                                                                                |                                                            |                                                                                                  |                                                                                                    |                                       |
| Certificado de empadro     Certificado de empadro     (º) Los campos son obligatorios.                            | namiento individual histórico |                                                                                                |                                                            |                                                                                                  | SOLICITAR CERTIFIC                                                                                                    | ADO CANCELAR                          |

Tras seleccionar la opción deseada (certificado de empadronamiento individual o certificado de empadronamiento iondividual histórico), se pulsa sobre el botón **"SOLICITAR CERTIFICADO"**.

Certificado de empadronamiento individual
 Certificado de empadronamiento individual histórico
 SOLICITAR CERTIFICADO
 CANCELAR

Posteriormente aparece un mensaje indicando que se ha generado correctamente el documento solicitado, así como un enlace para su descarga.

| SOLICITUD DE CERTIFICADO DE EMPADRONAMIENTO                                |
|----------------------------------------------------------------------------|
| FORMULARIO DE SOLICITUD                                                    |
|                                                                            |
| Se ha generado correctamente el Certificado de empadronamiento individual. |
| Descargar Certificado                                                      |

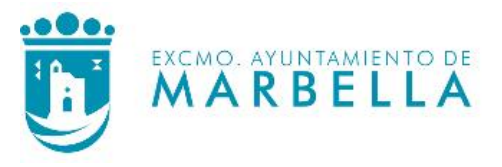

Una vez descargado el certificado de empadronamiento, tendrá el aspecto mostrado en la siguiente imagen:

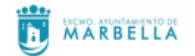

#### CERTIFICADO DE EMPADRONAMIENTO

#### CERTIFICA:

ella PAG. 1 DE 2

Oddigo

| Nombre y Apel           | lidos:   |          |                   |             |                      |         | DNI/Id.:             |         |
|-------------------------|----------|----------|-------------------|-------------|----------------------|---------|----------------------|---------|
| Nacionalidad:           | ESPAÑA   | Fe<br>In | cha<br>scripción: |             | Fecha<br>Nacimient   | 0:      | Fecha<br>Antigüedad: |         |
| DATOS DE I              | AVIVIEND | A        |                   |             |                      |         |                      |         |
| Distrito:               | S        | ección:  |                   | Hoja de Ins | cripción:            |         | Código Posta         | L:      |
| Entidad<br>Singular: MA | RBELLA   |          |                   | Ni<br>Di    | icleo M<br>seminado: | ARBELLA | 1                    |         |
| DATOS DE                | L DOMICI | LIO      |                   |             |                      |         |                      |         |
| Via:                    |          |          |                   |             |                      | Edif.:  |                      |         |
| Número:                 | Letra:   | K/M:     | Blo               | q.:         | Portal:              | Esc.:   | Piso:                | Puerta: |

El presente certificado se emite como actuación administrativa informatizada, mediante el sistema de firma de sello electrónico de órgano y código seguro de verificación, tal y como establecen los artículos 41 y 42 de la Ley 40/2015, de Régimen Juridico del Sector Público y el punto 8.1.1 de la Resolución de 17 de febrero de 2020, de la Presidencia del Instituto Nacional de Estadística y de la Dirección General de Cooperación Autonómica y Local, por la que se dictan instrucciones técnicas a los ayuntamientos sobre la gestión del padrón municipal (BOE núm. 122, de 2 de mayo de 2020).

Pagina 1 de 1

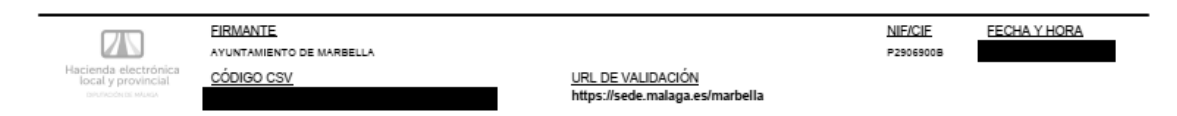

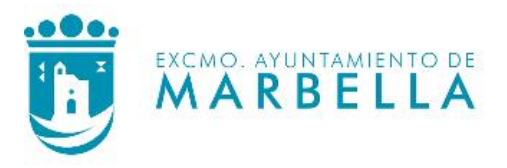

# OBTENCIÓN DEL CERTIFICADO DE EMPADRONAMIENTO DESDE UN DISPOSITIVO MÓVIL

En la parte superior derecha hay un icono <sup>2</sup> para la identificación de la persona interesada en la Sede Electrónica del Ayuntamiento de Marbella.

Para la obtención del certificado de empadronamiento individual es necesario identificarse, y para ello hay que pulsar en el mencionado icono (marcado con el recuadro rojo en la siguiente imagen), y el navegador redirigirá a la pasarela de identificación electrónica.

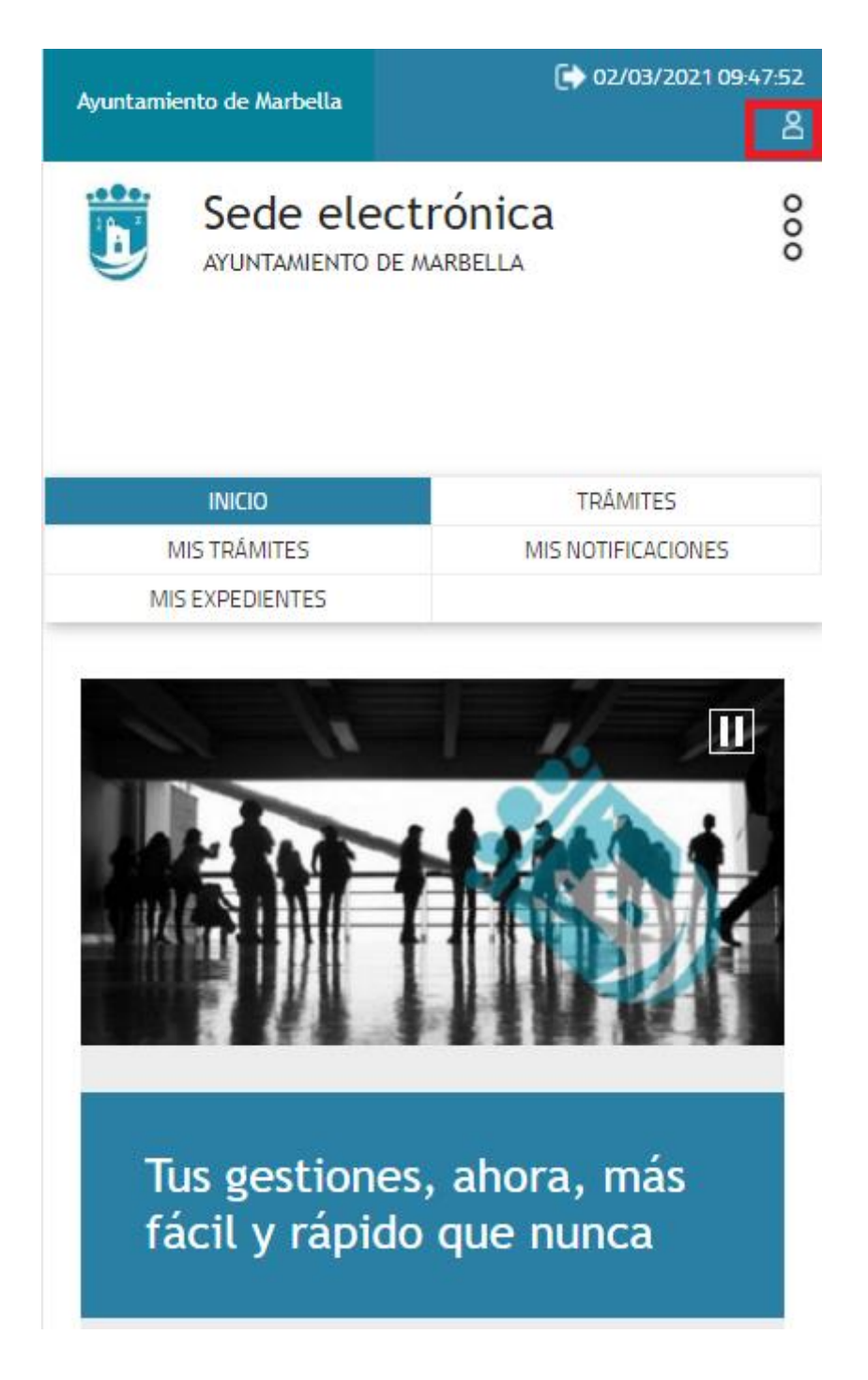

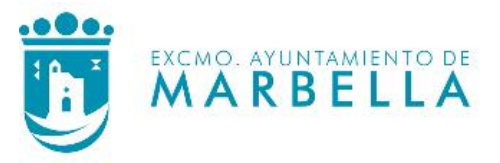

En la página web de identificación electrónica para las administraciones públicas, existen tres opciones diferentes de identificación: DNIe / Certificado Electrónico, Acceso PIN 24H y Cl@ve permanente. Hay que elegir la opción correspondiente según el tipo de identificación del que se disponga, pulsando sobre el botón "Acceder >".

Como ejemplo para esta guía, se va a utilizar la Cl@ve Permanente, por lo que se selecciona la opción marcada con el recuadro rojo:

| DNIe / Certificado electrónico                           |
|----------------------------------------------------------|
| Acceder >                                                |
| cl@ve<br>PIN                                             |
| Acceso PIN 24H                                           |
| Acceder ><br>Para usarlo es necesario <u>registrarse</u> |
|                                                          |
| Cl@ve permanente                                         |
| Acceder ><br>Para usarlo es necesarlo <u>registrarse</u> |

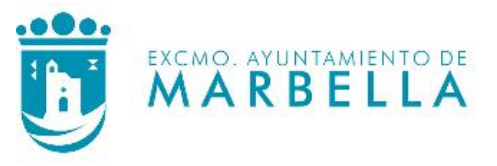

En la siguiente pantalla hay que introducir el DNI o NIE y la contraseña:

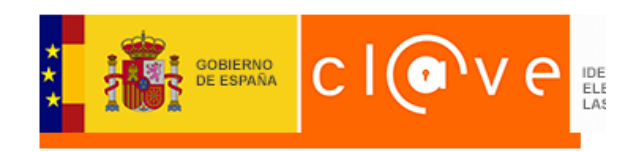

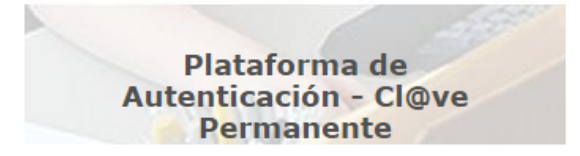

#### ¿Qué es?

Es un sistema de autenticación diseñado para personas que necesitan acceder frecuentemente a los servicios electrónicos de la Administración. Se basa en el uso de un código de usuario, su DNI o NIE, y de una contraseña que se establece en el proceso de activación y que sólo debe ser conocida por ti. Para acceder al proceso de activación es necesario que previamente te hayas registrado en el sistema.

Para los servicios de administración electrónica que requieran un nivel de seguridad Indique DNI/NIE y Cl@ve Permanente para garantizar su identidad

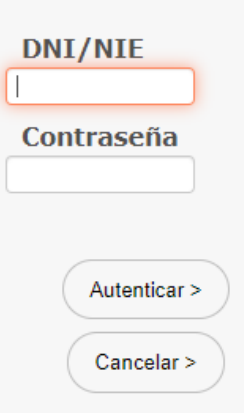

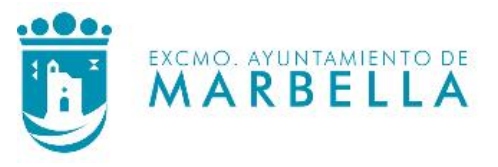

Una vez realizada la identificación, desde la pestaña **TRÁMITES** hay que pulsar sobre **INICIAR** en el apartado **"Certificado de Empadronamiento Individual"** marcado con un recuadro rojo.

| Ayuntamiento de Marbella                  | €) 02/03/2021 09:54:53    |
|-------------------------------------------|---------------------------|
| Sede elect<br>AYUNTAMIENTO DE M           | rónica 8                  |
| INICIO                                    | TRÁMITES                  |
| MIS TRÂMITES                              | MISNOTFICACIONES          |
| MIS EXPEDIENTES                           |                           |
| Registro Electrónico<br>Instancia general | INICIAR                   |
| Subsanación de la solicitud               | INICIAR                   |
| Modificación y/o mejora de                | e la solicitud INICIAR    |
| Quejas sugerencias y/o agr                | radecimientos INICIAR     |
| Certificado de Empadronar                 | niento Individual INICIAR |
| Preferencias de notificació               | n INICIAR                 |

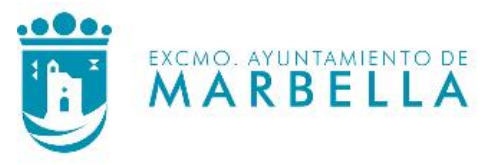

A continuación, aparece un breve formulario, con los datos ya rellenos y no modificables, de la persona identificada, y la opción de seleccionar entre el certificado de empadronamiento individual o el certificado de empadronamiento individual histórico.

| M  |                       |
|----|-----------------------|
| FU | KMULARIO DE SOLICITOD |
|    | SOLICITANTE           |
|    | Nombre * Apellidos *  |
|    | NIF / NIE *           |
|    |                       |
|    |                       |

(\*) Los campos son obligatorios.

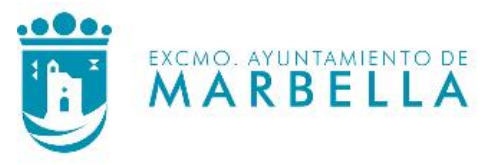

Tras seleccionar la opción deseada (certificado de empadronamiento individual o certificado de empadronamiento iondividual histórico), se pulsa sobre el botón **"SOLICITAR CERTIFICADO"**.

INICIO / PADRÓN DE HABITANTES / SOLICITUD CERTIFICADO

### SOLICITUD DE CERTIFICADO DE EMPADRONAMIENTO

FORMULARIO DE SOLICITUD

| Apellidos * |
|-------------|
|             |
|             |
|             |

Certificado de empadronamiento individual

Certificado de empadronamiento individual histórico

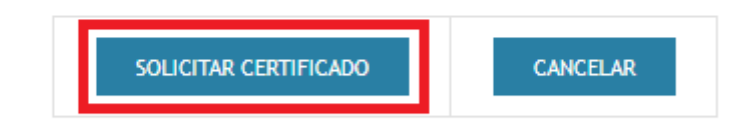

(\*) Los campos son obligatorios.

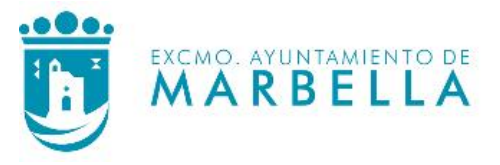

Posteriormente aparece un mensaje indicando que se ha generado correctamente el documento solicitado, así como un enlace para su descarga.

INICIO / PADRÓN DE HABITANTES / SOLICITUD CERTIFICADO

### SOLICITUD DE CERTIFICADO DE EMPADRONAMIENTO

FORMULARIO DE SOLICITUD

Se ha generado correctamente el Certificado de empadronamiento individual.

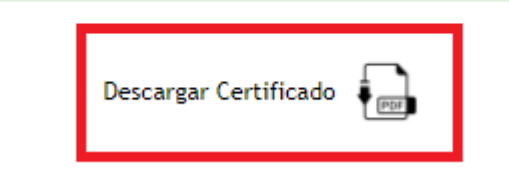

Una vez descargado el certificado de empadronamiento, tendrá el aspecto mostrado en la siguiente imagen:

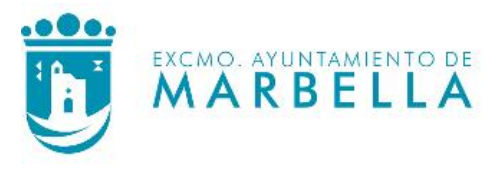

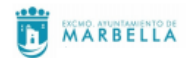

#### CERTIFICADO DE EMPADRONAMIENTO

#### CERTIFICA:

Que según consta en el Padrón Municipal de este Municipio aparecen únicamente, en el día de la fecha y en la hoja padronal que se indica, las inscripciones cuyos datos se recogen en este volante.

| Vacionalidad: ESPAN | ΊΔ       | Fecha        | Fecha                 |             | Fecha        |         |
|---------------------|----------|--------------|-----------------------|-------------|--------------|---------|
| Lorman              |          | Inscripción: | Nacim                 | Nacimiento: |              |         |
| ATOS DE LAVIVIE     | NDA      |              |                       |             |              |         |
| Distrito:           | Sección: | Hoj          | a de Inscripción:     |             | Código Posta | l:      |
| ingular: MARBEL     | LA       |              | Nucleo<br>Diseminado: | MARBELLA    |              |         |
| ATOS DEL DOM        | ICILIO   |              |                       |             |              |         |
| /ia:                |          |              |                       | Edif.:      |              |         |
| Número: Letra:      | K/M:     | Bloq.:       | Portal:               | Esc.:       | Piso:        | Puerta: |
| BSERVACIONES        |          |              |                       |             |              |         |
|                     |          |              |                       |             |              |         |

nbella | PÁG. 1 DE 2

El presente certificado se emite como actuación administrativa informatizada, mediante el sistema de firma de sello electrónico de órgano y código seguro de verificación, tal y como establecen los artículos 41 y 42 de la Ley 40/2015, de Régimen Jurídico del Sector Público y el punto 8.1.1 de la Resolución de 17 de febrero de 2020, de la Presidencia del Instituto Nacional de Estadística y de la Dirección General de Cooperación Autonómica y Local, por la que se dictan instrucciones técnicas a los ayuntamientos sobre la gestión del padrón municipal (BOE núm. 122, de 2 de mayo de 2020).

Pagina 1 de 1

FECHA Y HORA

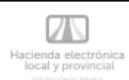

EIRMANTE AYUNTAMIENTO DE MARBELLA CÓDIGO CSV

URL DE VALIDACIÓN https://sede.malaga.es/marbella NIF/CIE P2906900B